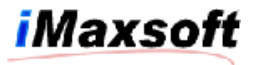

# Installation

# Installing the OPENTURBO for DB2

#### Installing on MPE/iX 6.5

Please request for DAT tape media and follow the steps in Installing from Tapes

### Installing on MPE/iX 7.0 or 7.5

- 1. Log on as system manager: : HELLO MANAGER.SYS
- 2. Use Reflection File Transfer function to upload the file "OTDISC" to HP3000 using the LABEL format
- 3. Restore the tape as follows:

:File T=OTDISC;Dev=disc :Restore \*T;@.@.@;CREATE;SHOW=SHORT

4. After the file has been restored, execute the command file :INSTALL.PUB.IMAXSOFT

This sets the proper security for the account and groups.

#### IMAXSOFT account structure:

- 1. Account access security required: (R,X:ANY;W,A,L:AC)
- 2. Account capability required: AM,AL,GL,ND,SF,BA,IA,MR,DS,PH,PM
- 3. PUB group access security required: (R,X:ANY;W,A,L,S:AC)

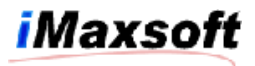

4. PUB group capability required: BA,IA,MR,DS,PH,PM

## Installing on HP-UX

- 1. "Root" authority is necessary to restore the server files with correct attributes.
- 2. Use FTP BINARY to transfer the file otdisc.tar using into the directory "/tmp"
- 3. Issues the command

| swinstall –s /tmp/otb.depot OPENTURBO    | for ORACLE    |
|------------------------------------------|---------------|
| swinstall –s /tmp/otbelo.depot OPENTURBO | for Eloquence |
| swinstall –s /tmp/otbdb2.depot OPENTURBO | for DB2       |